#### **University of St Andrews**

## **Use of the Computerised Radiation Management Programme**

Access to the programme is via the **Current Staff** link, then go to **Safety and Wellbeing** list and then open the **Radiation** link. In the Documents section of the Radiation Safety page is a link entiteled:

Computer programme for the management of the use and disposal of radiation

Which has the link URL address as:

https://portal.st-andrews.ac.uk/radprot/open/

There are then two buttons

- 1. <u>Live programme where data entered will be classed as the legal record for the University</u>
- 2. <u>**Training**</u> Which allows people to practice putting data into the system but does not store legally binding data for SEPA

These are the same programmes (though the training version is an older version and thus there maybe some differences to the Live programme).

### Access

Access to the Live programme is via your e-mail username and e-mail password

Access to the Training programme is with the following usernames and password

Username= user Password=user

## **Basis for the Programme**

The new Single Site Certificates of Registration and Authorisation means that SEPA will demand specific 'Cradle to Grave' records of the Use of Radioactivity. They have accepted records locally where the Certificates are for a building, but with a University wide Certificates they will require central records. I am not able to do this by myself and thus the need for a central record keeping system

### Access and use for Users

When you open the system you will see the following buttons

| Assessments          |
|----------------------|
| Sources              |
| Source Usage         |
| Registration Details |
| Log Off              |
|                      |

It should be noted that you do not have to be approved to open up the system - Only have a valid University of St Andrews e-mail username and password.

#### **Registration Details**

A list of users has been pre-loaded onto the programme. Your details should show up on this page. If your name does not show up then you should fill in the attached form as much as practicable. When completed, you press the 'Save' button. You should then e-mail the Administrator - Dr Paul Szawlowski (e-mail: pwss) so that I can check the application and approve the application.

| A new user should fill in the new users form whi | ich is: |
|--------------------------------------------------|---------|
|                                                  |         |

| <u>L</u> ogin<br>Name                                                                                              |                                           |                                          |                                                                      | Title Select                                  |  |  |  |
|----------------------------------------------------------------------------------------------------|-------------------------------------------|------------------------------------------|----------------------------------------------------------------------|-----------------------------------------------|--|--|--|
| <u>S</u> urname                                                                                                    |                                           | <u>F</u> irstna<br>me                    |                                                                      | Female <sup>O</sup> Male                      |  |  |  |
| Date of<br><u>B</u> irth                                                                                           |                                           |                                          |                                                                      | Category<br>Select                            |  |  |  |
| <u>D</u> epartm<br>ent                                                                                             | Select<br>(page will reload when changed) | RPS                                      | Select 🖵                                                             | Group Select  (page will reload when changed) |  |  |  |
| Tel.<br>E <u>x</u> tensio<br>n                                                                                     |                                           | <u>E</u> mail                            | @st-andrew s.a                                                       | ac.uk                                         |  |  |  |
| Expected<br>Start<br>Date                                                                                          |                                           | Initial Registration Or, Re-registration |                                                                      |                                               |  |  |  |
| Sources (radioisotopes) Maximum activity worked with (usually activity of stock solutions). State if Sealed Source |                                           |                                          | Radiation Generators (X-ray generating equipment, Accelerators etc.) |                                               |  |  |  |
| 1                                                                                                    |                                           |                                          |                                                                      |                                               |  |  |  |

| Hazard                          | Category (view                                                                               | _                             |                                                                        |                                                            |
|---------------------------------|----------------------------------------------------------------------------------------------|-------------------------------|------------------------------------------------------------------------|------------------------------------------------------------|
| notes):                         | Select Cor                                                                                   | nments                        |                                                                        |                                                            |
|                                 |                                                                                              |                               |                                                                        |                                                            |
| Previous<br>Sources<br>Isotopes | s Experience - <u>Radioisotopes</u> : Specify if Seale<br>::<br>vorked, number of years:     | d Prof                        | revious experience - <u>Ra</u><br>places and number of<br>-ray optics: | <u>adiation Generators</u> : Give details<br>years worked. |
| Radia                           | ation protection training received:                                                          |                               |                                                                        |                                                            |
| D                               | in Dediction Destantion Correct                                                              | Plea                          | ase forward copies of a                                                | ny certificates to Env. Health                             |
| Bas                             | IC Radiation Protection Course:                                                              | and                           | Safety                                                                 |                                                            |
| Whe                             | en:                                                                                          | Whe                           | ere:                                                                   |                                                            |
|                                 | Previous dose records available from:                                                        |                               |                                                                        |                                                            |
|                                 | <u> </u>                                                                                     |                               |                                                                        | ×                                                          |
|                                 | Please append any further information which                                                  | you feel ma                   | ay be of relevance to yo                                               | our radiation safety:                                      |
|                                 |                                                                                              |                               |                                                                        | ×<br>V                                                     |
|                                 |                                                                                              | le Administ                   |                                                                        |                                                            |
|                                 | Application/Update                                                                           | IS AUTIIIISt                  | Tation                                                                 |                                                            |
|                                 | Approved reason for refuse                                                                   | sal if applica                | ble                                                                    |                                                            |
|                                 | Rejected                                                                                     |                               |                                                                        | <b>V</b>                                                   |
|                                 | User                                                                                         |                               |                                                                        |                                                            |
|                                 | Inactive Left                                                                                |                               |                                                                        |                                                            |
|                                 | <b>USER DECLARATION</b> I agree to abide by as laid down in the Code of Practice and Dep     | the rules an<br>partmental L  | d conduct of work invol<br>ocal Rules. I have rece                     | ving ionizing radiations,<br>ived a copy of each and       |
|                                 | I have read and unde                                                                         | rstood them                   | . Please tick box. 🖳                                                   |                                                            |
|                                 | <b>RPS DECLARATION</b> I have provided adeque to and will ensure that they are assisted by a | uate instruct<br>n experience | ion in the safe handling<br>ed radiation worker unt                    | of radioactive materials<br>il I am satisfied that they    |
|                                 | can operate safely and in full compli                                                        | ance with th                  | ne Local Rules. Please                                                 | tick box.                                                  |
|                                 | Film: TLD: Work Regist                                                                       | tration                       | Designation<br>Status:                                                 | Review                                                     |

| National Insurance<br>No: |                            |                                    |
|---------------------------|----------------------------|------------------------------------|
| A PERSON MUST NOT BEG     | GIN WORK UNTIL PERM<br>RPO | MISSION HAS BEEN OBTAINED FROM THE |

#### Assessments

Before you can undertake any work with radioactivity your name has to be on an approved risk assessment. These have been pre-populated when the system was started. If you are new then you will have to complete a new risk assessment form or add your name to a pre-existing risk assessment. To do this you should press the 'Assessments' button.

The risk assessments with your name on it will be shown.

| Select | Assessment<br>Number | Nuclide/s         | Completed<br>By | Group<br>Supervisor | Department | Last<br>Revised | Approved  | Inactive |
|--------|----------------------|-------------------|-----------------|---------------------|------------|-----------------|-----------|----------|
|        | 7                    | 35S               | Dr J Parish     | Dr J Parish         | Medicine   | 27-Nov-<br>08   | 27-Nov-08 | No       |
|        | 8                    | 32P               | Dr J Parish     | Dr J Parish         | Medicine   | 27-Nov-<br>08   | 27-Nov-08 | No       |
|        | 9                    | 35S 125I          | Dr S Powis      | Dr S Powis          | Medicine   | 27-Nov-<br>08   | 27-Nov-08 | No       |
|        | 10                   | 1251 32P          | Dr G Cramb      | Dr G Cramb          | Bute       | 27-Nov-<br>08   | 27-Nov-08 | No       |
|        | 11                   | 125I 35S 32P 86Rb | Dr G Cramb      | Dr G Cramb          | Bute       | 27-Nov-<br>08   | 27-Nov-08 | No       |

When a new risk assessment needs to be made, press the '**New Entry**' button. The following form will appear:

| New Risk Ass                | sessment       | Assessment I         | _ist     |                     |                                 |                              |
|-----------------------------|----------------|----------------------|----------|---------------------|---------------------------------|------------------------------|
| School/Unit:                | Biology - Biom | olecular Sciences Bu | ilding   | Grou<br>Supervisor  | p Selec                         | t                            |
| Assessor:                   | Select 🚽       |                      |          |                     |                                 |                              |
| Old Project<br>Number:      |                |                      |          |                     |                                 |                              |
| Justification for<br>Use of |                |                      |          |                     |                                 |                              |
| Material:                   |                |                      |          |                     |                                 |                              |
|                             |                | New Nuclide if       | Required |                     | Amount                          |                              |
|                             | Experimental   | Procedure            |          | Radionuc<br>lide    | of<br>Radionu<br>clide<br>(MBq) | Frequency<br>of<br>Procedure |
| <b>I</b>                    |                |                      |          |                     |                                 |                              |
|                             |                |                      |          | Add Sel<br>Nuclide: | ected                           |                              |
|                             |                |                      |          |                     |                                 |                              |

Version 1 February 2010

| New User:                                                                                                    | Dr A DRPS<br>Prof R Elliott | ▲<br>▼                               | Add                            | Selecte                        | d User/s:                            |                           |                                        |                        |              |
|----------------------------------------------------------------------------------------------------|-----------------------------|--------------------------------------|--------------------------------|--------------------------------|--------------------------------------|---------------------------|----------------------------------------|------------------------|--------------|
| Usage Room:                                                                                                    | Select 💂                    |                                      |                                |                                | Stor                                 | age Room:                 | Sele                                   | ct                     | •            |
| Description of<br>Work:                                                                                                    | <                           |                                      |                                |                                |                                      |                           |                                        |                        |              |
| Risk<br>Assessment:                                                                                                    | 4                           |                                      |                                |                                |                                      |                           |                                        |                        |              |
| Ir                                                                                                    | nternal Hazard              | I: 🗖                                 |                                |                                |                                      | External I                | lazard:                                |                        |              |
| Nat                                                                                                    | ture of interna             | l hazard                             |                                |                                | <u>I</u>                             | External rad              | diation I                              | nazai                  | d            |
| Ingestion                                                                                                    |                             |                                      |                                |                                |                                      | Alpha                     |                                        |                        |              |
| Inhalation                                                                                                    |                             |                                      |                                |                                |                                      | Beta                      |                                        |                        |              |
| Absorption<br>through<br>intact skin                                                                                       |                             |                                      |                                |                                |                                      | Gamma                     |                                        |                        |              |
| Other                                                                                                    |                             |                                      |                                |                                |                                      | Xray                      |                                        |                        |              |
|                                                                                                    |                             |                                      |                                |                                |                                      | Neutron                   |                                        |                        |              |
| Monitoring<br>Equipment<br>to be Used:<br>Part B - Methodology Used for Waste Estimation - (Using Counts per Second (CPS)) |                             |                                      |                                |                                |                                      |                           |                                        |                        |              |
| Monitor or<br>Scintillation<br>Counter                                                                                     | Probe                       | Approx.<br>Total<br>Experim<br>ental | CPS<br>in<br>Soli<br>d<br>Wast | OR<br>CPS<br>in<br>Aque<br>ous | OR<br>CPS<br>inOrga<br>nic<br>Liquid | Derived<br>Was<br>from Co | Estima<br>te Prod<br>ounts Pe<br>(CPS) | ition<br>uced<br>er Se | of %<br>cond |
| Soloot                                                                                                    |                             |                                      | e                              | waste                          | Waste                                | d us                      |                                        | G<br>C                 | us           |
|                                                                                                    |                             |                                      | ,                              |                                |                                      | 0                         |                                        |                        | U            |
|                                                                                                    |                             |                                      |                                | ,                              |                                      |                           |                                        |                        |              |
| Date Approve                                                                                                    | ed:                         | Ir                                   | nactive:                       |                                | Approvec                             | iBy: A                    | ssessn                                 | nent                   | IS           |

Version 1 February 2010

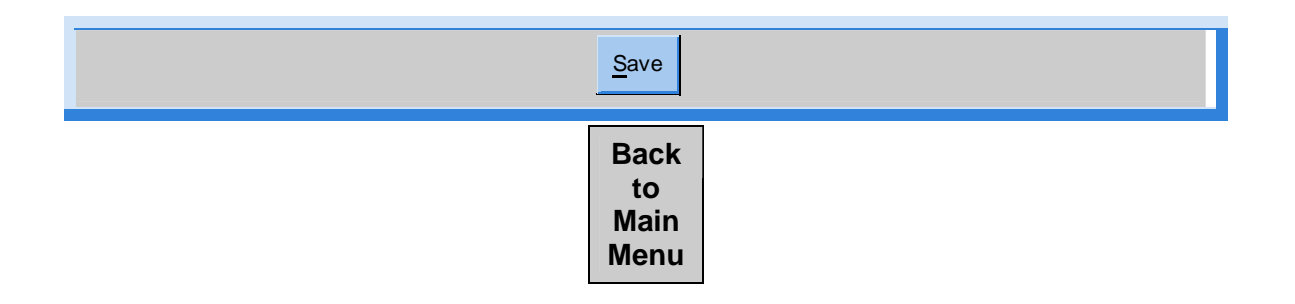

This form should be completed as much as possible. You can only add one radionuclide in the first round. This form should then be saved. If further radionuclides need to be added, then the form should be reopened and a new box for a radionuclide will then appear. The form should then be resaved.

Once the form has been completed then can the people who saved the form notify me via e-mail. The form will not be valid until I approve the form. I will receive a message on my computer but extra e-mails will mean that it is more likely to get done!

**NOTE** - It is vital that the building parameters are set up before anybody tries to do a risk assessment as the assessment form needs these in place as it uses the parameters in drop down menus

Once the owners and users and building details are in place the system will then allow you to use isotope. The system will block you if these parameters are not set or if you try ot order more than the limit for the building.

## **Order Source**

When you are ready to order a source, you will need to get the DRPS or their Depute(s) to complete an Source Order form (see below)

Every source must have an owner. Where sources are shared then there must be an owner (usually the person who pays for the source up front).

Then the relevant risk assessment for the work to used with that source must be added. For example

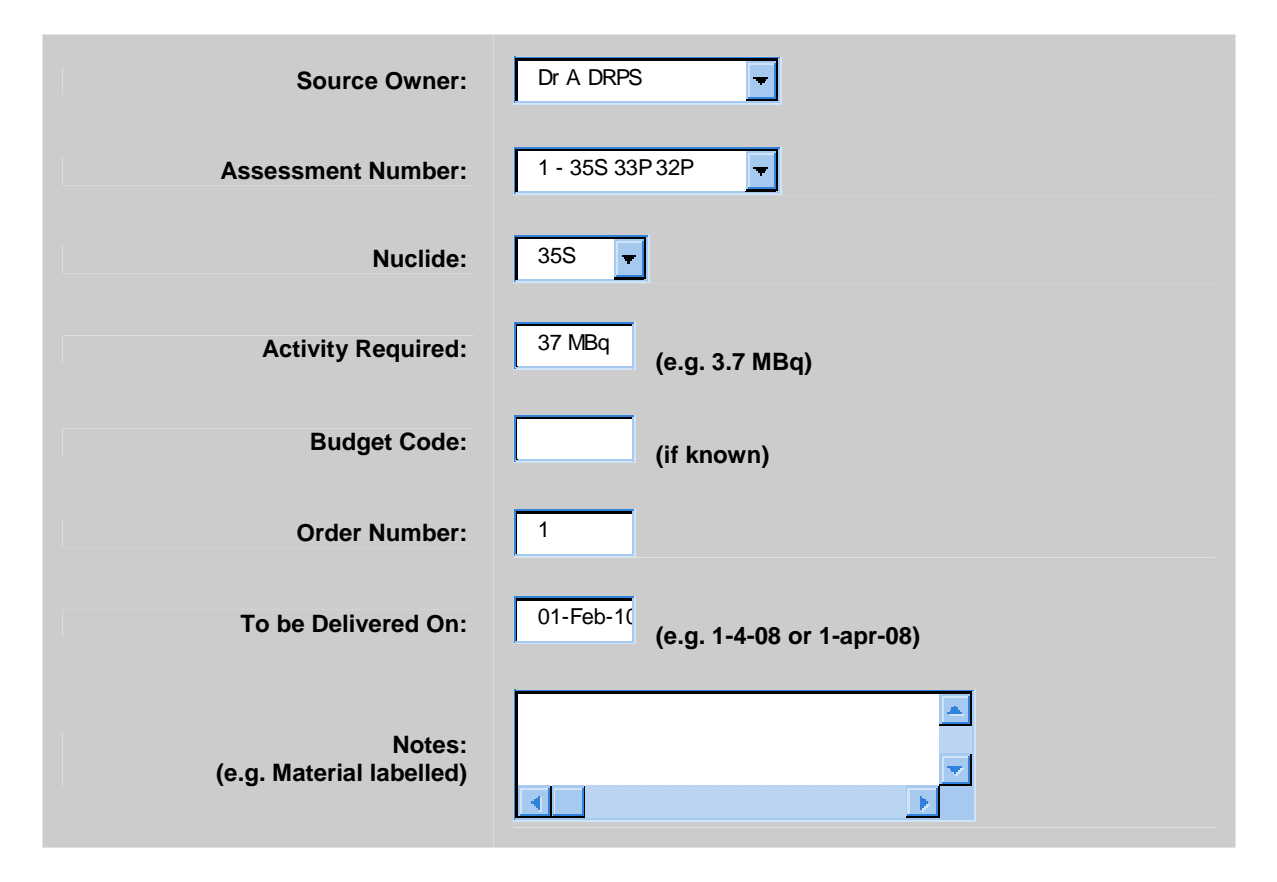

You should put in the budget code and complete the Notes section (with details of what the source is (e.g. 35S Translation mix containing 35S-Methionine and 35S-Cysteine).

Once the DRPS for the Building has completed this - the form should be signed by the DRPS and attached to a purchase order before being sent to the supplier.

## **Order Receipt**

When the source arrives, it has to be receipted by the DRPS. The **order receipt** form should be completed by the DRPS. This includes the reference date as the programme automatically decays the radionuclide from that reference date. It is very important that the correct reference date is put into this form as the system will determine the actual amount of radioactivity based on half life decaying. Thus if the reference date is well in advance the system will believe there is a lot more radioactivity present than is really present.

|                                    | Source ID 12 - 259MBq of 35S       |
|------------------------------------|------------------------------------|
|                                    | Risk Assessment Number 7 - 35S 32P |
| Owner:                             | Prof R Randall                     |
| Volume Delivered:                  | 0 Select Units                     |
| Activity Ordered:                  | 259MBq                             |
| Delivery Date:                     | 07-May-08                          |
| Reference Date:                    |                                    |
| Usage Room:                        | Select                             |
| Storage Room:                      | Select                             |
| Notes:<br>(e.g. Material labelled) |                                    |

The programme will then allocate a specific ID number for that source

The ID number is given in the section entitled **Source Data** on the form. For example:

| Select | Source<br>ID | Nuclide | Reference<br>Activity | Current<br>Activity | Current<br>Volume | Assmnt<br>Number | Dept. | Group<br>Supervisor | Owner     | Status  | Notes                 | Order<br>Date | Expected<br>Delivery<br>Date | View<br>Stock<br>Card |
|--------|--------------|---------|-----------------------|---------------------|-------------------|------------------|-------|---------------------|-----------|---------|-----------------------|---------------|------------------------------|-----------------------|
| 0      | 3            | ЗH      | 37MBq                 | 15.84 MBq           | 240 ul            | 2                | BMS   | Prof R Randall      | Dr N User | Current | A test Tritium source | 21-Feb-08     | 22-Feb-08                    |                       |

# Sources

The Sources button allows you to see what sources are available for your use.

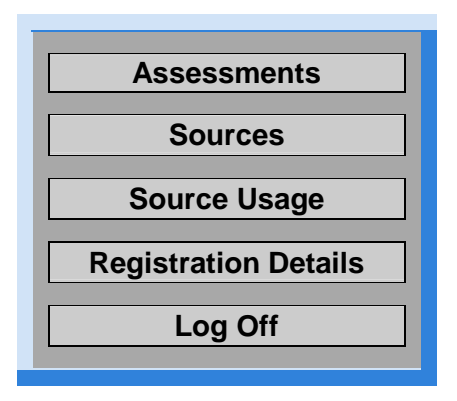

## Source Usage

When the source has arrived and been receipted, then it is ready for use.

To use a source you should press the Source Usage Button:

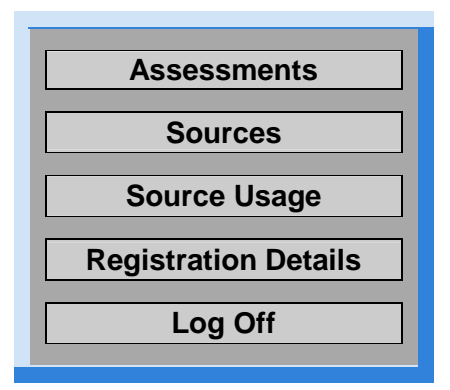

To register taking an aliquot of radioactivity you should press the **Source Usage** button. A list of usable sources is then identified - For example:

| Select | Source<br>ID | Nuclide | Reference<br>Activity | Current<br>Activity | Notes                                                       | Finished |
|--------|--------------|---------|-----------------------|---------------------|-------------------------------------------------------------|----------|
|        | 20           | 35S     | 259MBq                | 23.14<br>MBq        | 35S methionine<br>cysteine                                  | N        |
|        | 20/1         | 35S     | 3.92 MBq              | 0.187<br>MBq        | Daughter of 35S<br>Source ID 20, 35S<br>methionine cysteine | N        |
|        | 21           | 35S     | 37MBq                 | 0.85<br>MBq         | Stock35S metionine                                          | N        |
|        | Take Aliqu   | iot     | Make                  | Di <u>s</u> posal   | Stock Ca                                                    | rd       |

You then need to identify which source you are going to take the aliquot from - For example - Stock number 21:

| Source ID                                                       | Initial Q   | uantity  | Current Quantity        |  |  |  |  |  |  |
|-----------------------------------------------------------------|-------------|----------|-------------------------|--|--|--|--|--|--|
| 21 - 35S                                                        | 100         | ul       | 16 ul                   |  |  |  |  |  |  |
| Original Activity                                               | Current     | Activity | Reference Date          |  |  |  |  |  |  |
| 37 MBq                                                          | 0.85        | MBq      | 08-MAY-09               |  |  |  |  |  |  |
|                                                                 | -<br>       |          |                         |  |  |  |  |  |  |
| Procedure                                                       | Procedure - |          |                         |  |  |  |  |  |  |
| Quantity Used (ul)                                              | < C         | )R>      | Activity Required (MBq) |  |  |  |  |  |  |
| 0 Calculate A                                                   | ctivity     | 0        | Calculate Quantity      |  |  |  |  |  |  |
| Use All of this Source for this Aliquot Source is Finished      |             |          |                         |  |  |  |  |  |  |
| New Usage Loc                                                   | ation       | Ne       | w Storage Location      |  |  |  |  |  |  |
| 3.24                                                            | <b>_</b>    | 3.24     | <b>_</b>                |  |  |  |  |  |  |
| Create a Daughter Stock<br>_ Total Volume after dilution - 0 ul |             |          |                         |  |  |  |  |  |  |
| (e.g. Material labelled):                                       |             |          |                         |  |  |  |  |  |  |
| Send Data Back to Sources                                       |             |          |                         |  |  |  |  |  |  |

The drop down menu for the procedure will be based on the risk assessment for the stock of radioactivity when it was ordered. This cannot be changed.

The quantity of radioactivity used can be **EITHER** the volume used or the activity used. The button which states - **Calculate Activity** - will work out the other number

If you use all the radioactivity you must tick the **Source Finished** button so that other users are aware there is no more radioactivity in this source.

Where a source is shared among other users - you will need to generate another stock by ticking the 'Create a Daughter Stock'. Thus this form should look like:

| Source ID                  | Initial Qu                 | antity                               |                    | Current Quantity   |  |  |
|----------------------------|----------------------------|--------------------------------------|--------------------|--------------------|--|--|
| 21 - 35S                   | 100 u                      | I                                    | 6 ul               |                    |  |  |
| Original Activity          | Current A                  | ctivity                              | Reference Date     |                    |  |  |
| 37 MBq                     | 0.318 N                    | Bq 08-MAY-09                         |                    |                    |  |  |
|                            |                            |                                      |                    |                    |  |  |
| P                          | rocedure -                 | stock methionine                     | •                  |                    |  |  |
| Quantity Used (ul)         | < 0                        | R>                                   | Activity           | Required (MBq)     |  |  |
| 5 Calculate Activity       |                            |                                      | 0.2657             | Calculate Quantity |  |  |
| Use All of                 | this Source for this Aliqu | uot Source                           | is Finished        |                    |  |  |
| New Usage Location         | 1                          |                                      | New Storage        | Location           |  |  |
| 2.06                       | <b>T</b>                   |                                      | 2.06               | •                  |  |  |
| Create a Daughter Stock -  |                            | Total Volume after dilution - 100 ul |                    |                    |  |  |
| Daughter Stock Notes (e.g. |                            |                                      |                    |                    |  |  |
| Send                       | Data                       | Back                                 | to <u>S</u> ources |                    |  |  |

If you do create a Duaghter Stock the ID number will change to for example 21 goes to 21/1. The stock card will give the details of the new stock:

#### **Radionuclide Stock Card**

Aliquots from 35S Source 20/1

Fri 08 Jan 2010 11:24:14

## ";

| Source ID      | Responsible Person     | Depart                 | Usage Location   |      |
|----------------|------------------------|------------------------|------------------|------|
| 20/1           | Dr B Precious          | Biology - Biomolecula  | 2.06             |      |
| Activity (MBq) | Activity Date          | Quantity               | Storage Location |      |
| 3.92           | 18-MAR-09              | 10 ul                  | 35S              | 2.06 |
| Comment        | Daughter of 35S Source | ce ID 20, 35S methioni | ne cysteine      |      |

|                       | Volu             |                        | Volume              | Volum                   | Aliquot             |                               | Dispos                        | Disposed MBq           |           | Route              |             |           |          |              |                       |
|-----------------------|------------------|------------------------|---------------------|-------------------------|---------------------|-------------------------------|-------------------------------|------------------------|-----------|--------------------|-------------|-----------|----------|--------------|-----------------------|
| Dat<br>e              | Samp<br>le<br>ID | e<br>Remov<br>ed<br>ul | Remaini<br>ng<br>ul | e<br>Dispos<br>ed<br>ul | Remaini<br>ng<br>ul | emaini<br>ng ID<br>ul         | Not<br>Decay<br>Correct<br>ed | Decay<br>Correct<br>ed | Drai<br>n | Air                | Orga<br>nic | Soli<br>d | Na<br>me | Initia<br>Is | Contai<br>ner<br>Used |
| Ini                   | tial Volu        | ume: -                 | 10                  |                         |                     |                               |                               |                        |           |                    |             |           |          |              |                       |
| 14-<br>MA<br>Y-<br>09 | 20/1-<br>1       | 5                      | 5                   |                         | Aliquot 2           | Aliquot 20/1-1 Stored in 2.06 |                               |                        |           | Mis<br>s A<br>User |             |           |          |              |                       |

# **Disposal of Radioactivity**

When the radioactivity has been used in an experiment there will be waste generated. The disposal of this waste has to be recorded on this programme:

To do this go to the **'Source Usage'** button and then identify the source that the waste has been generated from and then press the **'Make Disposal'** button. The following will then appear:

|                    | Date of Usage        | Volume Not D     | isposed  | Current Activit | ty                 |
|--------------------|----------------------|------------------|----------|-----------------|--------------------|
|                    | 20-FEB-08            | 7.5 ul           |          | 0 MBq           |                    |
|                    | Disposal Type        | : To Drain       | Organic  | Accumulation    | Solid Accumulation |
| ļ                  |                      |                  |          |                 |                    |
| Qua                | antity Disposed (ul) | : 0              | [        | 0               | 0                  |
|                    | OF                   | 2                |          |                 |                    |
| Activity Dis       | oosed (MBq 🔽         | ) 0              | ]        | 0               | 0                  |
|                    | OF                   | R                |          |                 |                    |
| Ре                 | rcentage Disposed    | . 0              | [        | 0               | 0                  |
|                    |                      |                  |          |                 |                    |
| Cont               | ainer Number Used    | :                | [        | 2               | 3                  |
| Biomolecular Scier | nces Building - 3.09 | •                | Next Co  | ntainer Number  | Next Bag Number    |
|                    |                      |                  | Print Co | ontainer Label  | Print Bag Label    |
|                    | Scint Volume (ml)    | :                | [        | 0               |                    |
| Record Disp        | osal                 | Back to Aliquots |          | Back to So      | urces              |

Again you can record volume disposed or the activity disposed (once one is done the other will be calculated by the programme).

You must then identify the bag that the waste is going into. When this bag is full you should print off the bag label and post it onto the bag - It will then identify what is in that bag e.g.

## Contents of Solid Waste Bag 102

| Date | Nuclide | Activity<br>in MBq | Name | From<br>Sample | Disposal<br>ID | Activity at<br>Disposal<br>in MBq | Activity<br>Now<br>in MBq |
|------|---------|--------------------|------|----------------|----------------|-----------------------------------|---------------------------|
|------|---------|--------------------|------|----------------|----------------|-----------------------------------|---------------------------|

| 21-<br>FEB-<br>08 | 32P | 0.888  | Dr N User         | 1/1-3 | 4  | 0.884   | 0 |
|-------------------|-----|--------|-------------------|-------|----|---------|---|
| 02-<br>JUN-<br>08 | 32P | 0.0805 | Mr J<br>Nicholson | 1-1   | 39 | 0.00157 | 0 |

| Nuclide | Total Activity |
|---------|----------------|
| 32P     | 0              |

Thus it will show what isotope has been used from what stock and when it was disposed and where it was disposed.

This can also be found if you press the 'Waste' button.

**NOTE:** The system interlinks stocks aliquots used and waste disposed. Thus if you take an aliquot but do not dispose of the waste, then the system will believe the aliquot is still in use. Thus if you have been using a large amount of radioactivity without disposing of the radioactivity, then the system may believe you are getting close to your Building limit and block any further purchase of radioactivity.

-----000------

#### **DRPS** Monitoring

The system allows the DRPS to monitor what is happening within their Building. It will show who has used the different aliquots of a stock bottle e.g.

| Select | Aliquot<br>ID         | Source<br>ID | Nuclide | Date      | User          |
|--------|-----------------------|--------------|---------|-----------|---------------|
|        | 19-1                  | 19           | ЗН      | 04-MAR-09 | Dr A DRPS     |
|        | 20-1                  | 20           | 35S     | 18-MAR-09 | Miss A User   |
|        | Daughter Stock ID20/1 | 20           | 35S     | 18-MAR-09 | Miss A User   |
|        | 18/1-2                | 18/1         | 35S     | 15-APR-09 | Miss A User   |
|        | 18/1-3                | 18/1         | 35S     | 15-APR-09 | Miss A User   |
|        | 18/1-4                | 18/1         | 35S     | 15-APR-09 | Miss A User   |
|        | 21-1                  | 21           | 35S     | 08-MAY-09 | Dr B Precious |

|                        | Aliquot Searches |                                  |      |                                   |          |
|------------------------|------------------|----------------------------------|------|-----------------------------------|----------|
| Aliquot ID:            | 18/1-            | Source ID:                       | 18/1 | Date Taken:                       | 13-JAN-0 |
| Volume<br>Taken:       | 10               | Current<br>Volume<br>of Aliquot: | 0    | Volume of<br>Source<br>Remaining: | 60       |
| Usage<br>Room:         | 2.02             | Storage<br>Room:                 | 2.02 | Save                              |          |
| Daughter<br>Source ID: |                  |                                  |      |                                   |          |

The DRPS can also see where all the isotope is being held e.g.

| Room                         | 3H           | 14C         | 22N<br>a | 32P          | 33P         | 35S          | 36<br>CI | 42<br>K | 45Ca       | 51Cr        | 86Rb       | 1251        | 147S<br>M |
|------------------------------|--------------|-------------|----------|--------------|-------------|--------------|----------|---------|------------|-------------|------------|-------------|-----------|
| 2.02                         | 40.78        |             |          |              |             | 273.4        |          |         |            |             |            |             |           |
| 2.06                         | 34.94        |             |          |              |             | 27.19        |          |         |            |             |            |             |           |
| 3.09                         | 205.9        |             |          |              |             | 1.497        |          |         |            |             |            |             |           |
| 3.24                         |              |             |          |              |             | 2.121        |          |         |            |             |            |             |           |
| Environme<br>ntal<br>Studies |              |             |          |              |             |              |          |         |            |             |            |             |           |
| Room 2.10                    |              |             |          |              |             | 1.337        |          |         |            |             |            |             |           |
| Totals MBq                   | 281.7        |             |          |              |             | 305.5        |          |         |            |             |            |             |           |
| Registratio<br>n Limit       | 1500 M<br>Bq | 160 M<br>Bq | N/A      | 1500 M<br>Bq | 200 M<br>Bq | 1500 M<br>Bq | N/A      | N/<br>A | 50 M<br>Bq | 370 M<br>Bq | 50 M<br>Bq | 500 M<br>Bq | N/A       |
| Amount of<br>Limit Used      | 18.7%        |             |          |              |             | 20.3%        |          |         |            |             |            |             |           |

# **Biomolecular Sciences Building**

Manual Written by Paul Szawlowski, Deputy Director of Environmental, Health and Safety Services